## **Professional Tracking Camera**

## **Quick Start Guide**

#### **Package Contents**

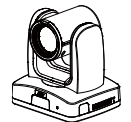

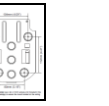

**Drilling Paper** 

4

M2 x 4mm

Screw (x3)

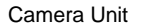

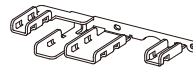

Cable Fixing Plate

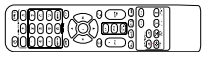

Cable Ties (x4)

Remote Control

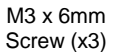

DIN8 to D-Sub9

0

0 A C

**Ceiling Mount** 

Bracket (x2)

Power Adapter &

Power Cord

Cable

**1**010

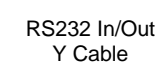

### **Camera Installation**

- Angle A: less than 30°
- Height B: 2~3m from floor
- **Distance C**: longer than 3m away from podium
- Position: center of classroom
- Distance between the camera and tracking target (presenter):

| Optical zoom ratio ability | Upper body size | Full body size |
|----------------------------|-----------------|----------------|
| 12X                        | 3~16m           | 3~28m          |
| 16X                        | 3~30m           | 4~55m          |
| 21X                        | 3~40m           | 4~65m          |
| 30X                        | 3~44m           | 3~76m          |

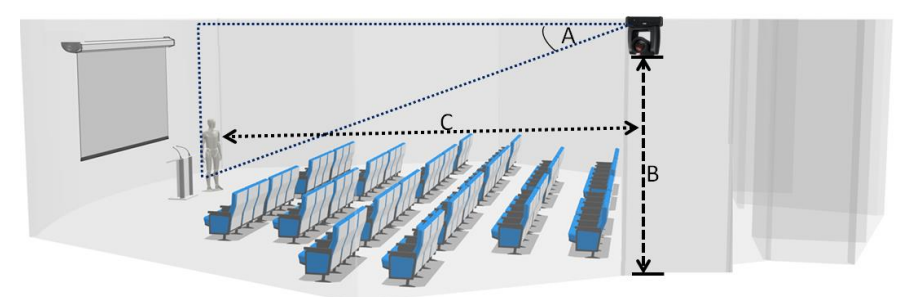

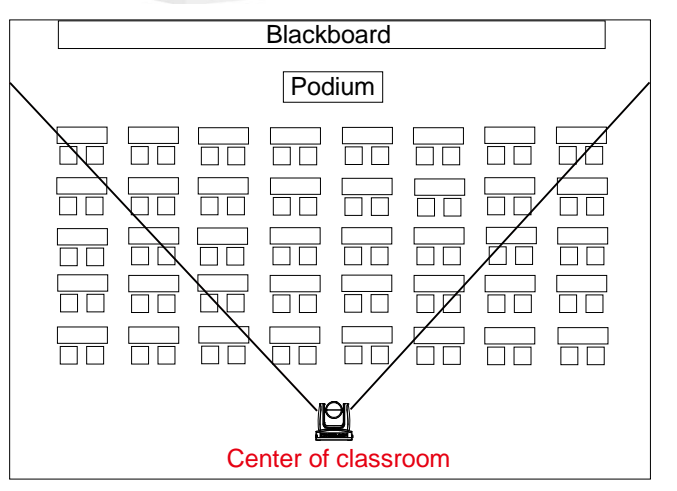

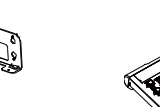

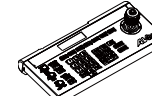

Wall Mount Bracket

Camera Controller (CL01)

\* For detail on optional accessories, consult your local dealer.

# 1/4"-20 L=6.5mm

Screw (x2)

Quick Start Guide

#### P/N: 300AS932-EK2

#### Overview

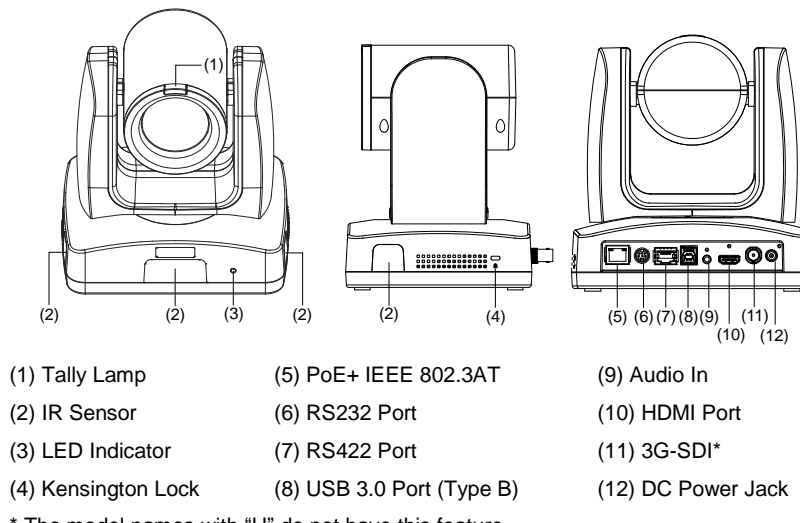

\* The model names with "H" do not have this feature.

### **LED Indicator**

| LED             | Status           | LED               | Status                |
|-----------------|------------------|-------------------|-----------------------|
| Blue (Blinking) | Auto Tracking on | Orange (Blinking) | Camera Initialization |
| Blue (Solid)    | Normal Operation | Orange (Solid)    | Standby               |
| Red (Blinking)  | FW Updating      |                   |                       |

## Connections

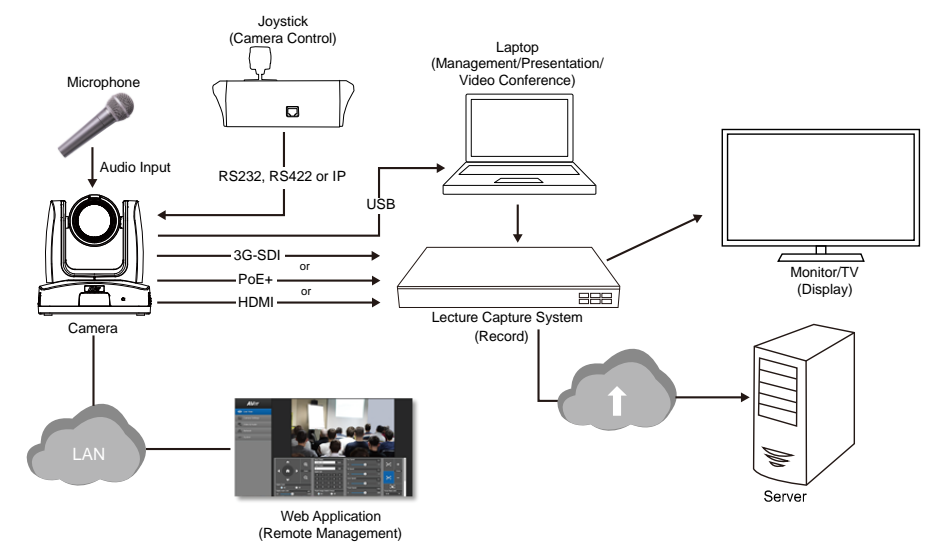

#### Dimensions

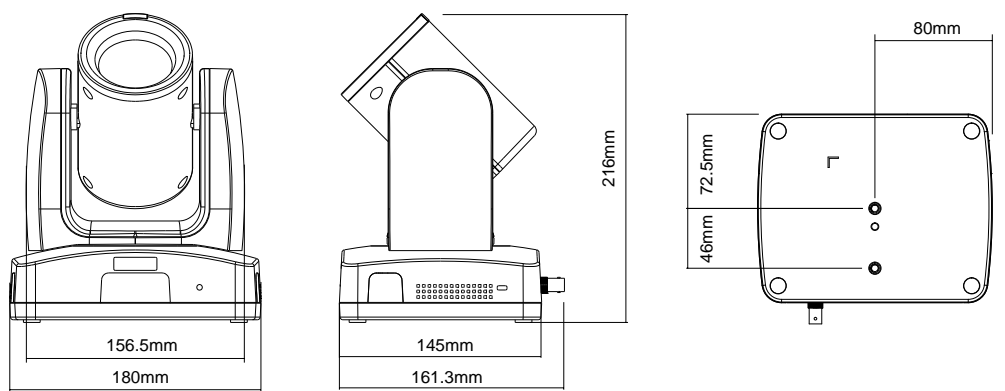

## **Cable Fixing Plate Installation**

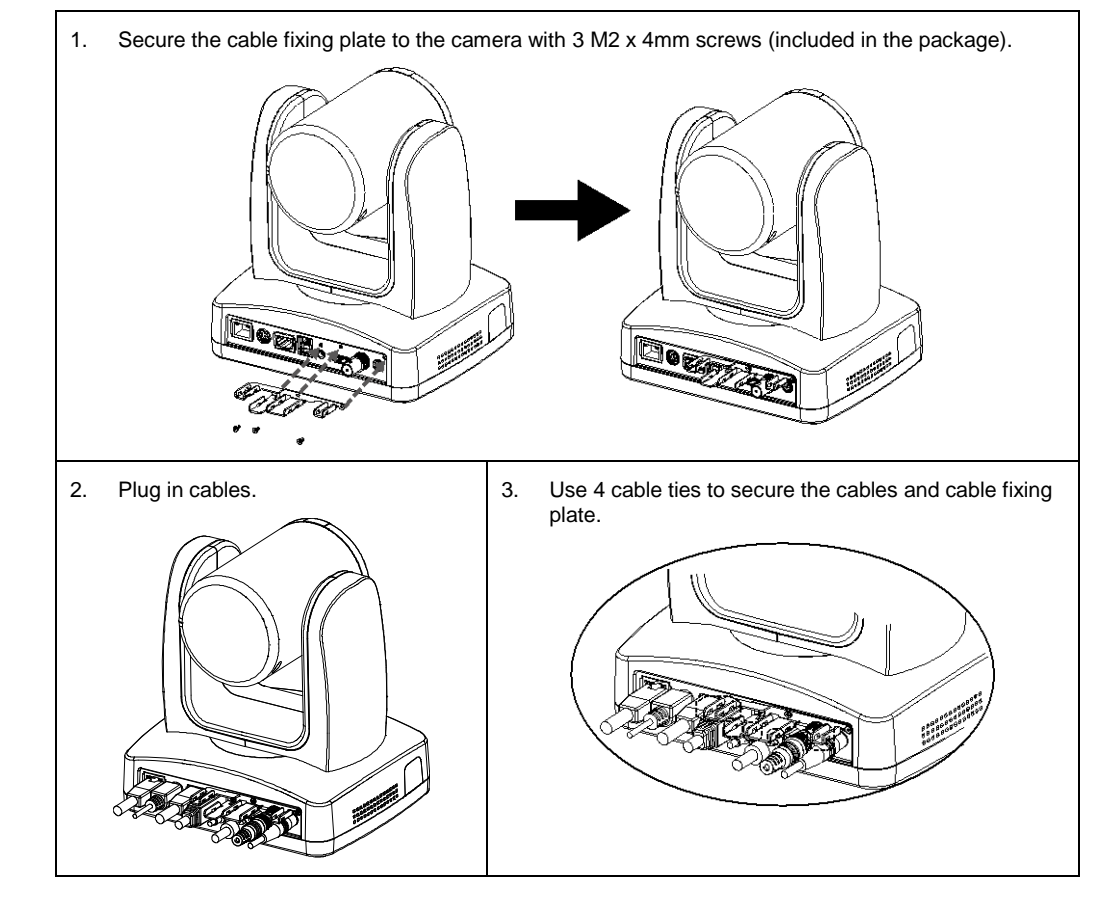

## **Ceiling Mount Installation**

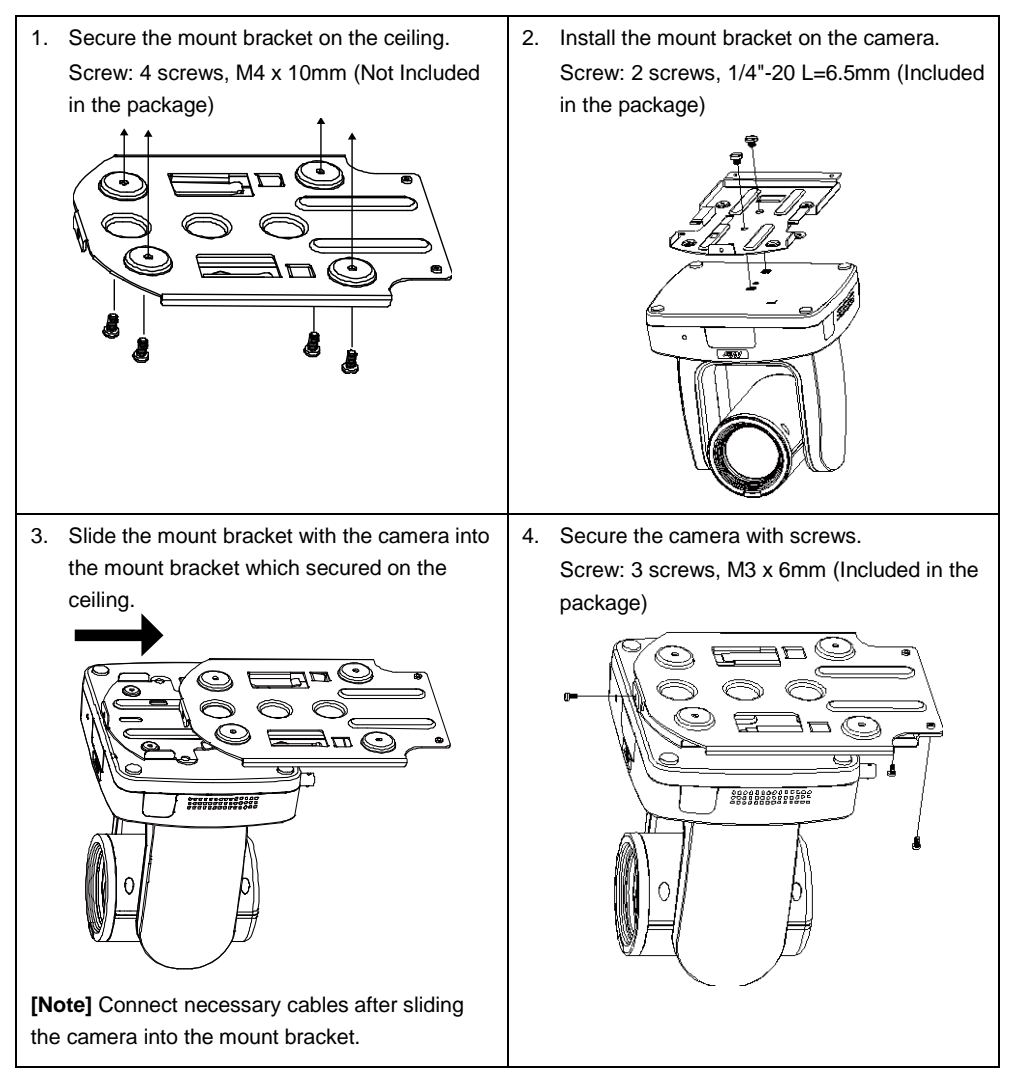

## **Remote Control**

The remote controller requires two (2) "AAA" size batteries, make sure batteries are installed properly before use.

|                                                                                                    | (=)                                                                                                    | Name                | Function                                                                                         |  |
|----------------------------------------------------------------------------------------------------|----------------------------------------------------------------------------------------------------|---------------------|--------------------------------------------------------------------------------------------------|--|
| $ \begin{array}{c} (1) & \textcircled{\begin{tabular}{c} (1) & \textcircled{\begin{tabular}{c} (1) & \hline \begin{tabular}{c} (1) & \textcircled{\begin{tabular}{c} (1) & \textcircled{\begin{tabular}{c} (1) & \textcircled{\begin{tabular}{c} (1) & \hline \begin{tabular}{c} (1) & \textcircled{\begin{tabular}{c} (1) & \hline \begin{tabular}{c} (1) & \textcircled{\begin{tabular}{c} (1) & \hline \begin{tabular}{c} (1) & \hline \begi$ |                                                                                                    | (1) Power           | Turn the unit on/standby.                                                                        |  |
|                                                                                                    |                                                                                                    | (2) Menu            | Open and exit the OSD menu.                                                                      |  |
| (4) - (4) (5) (6) (7) (8) (9)                                                                                                    |                                                                                                    | (3) Camera Select   | CAM1 to CAM3 button                                                                              |  |
| (5) (7658ET (0) (7658ET                                                                                                    | -(6)                                                                                                    |                     | Select a camera to operate.                                                                      |  |
|                                                                                                    | -(8)<br>(10)                                                                                                    | (4) Numeric Pad     | Use for setting the preset position $0 \sim 9$ .<br>Press number button $(0 \sim 9)$ to move the |  |
| (9) (9)                                                                                                    | (10)                                                                                                    |                     | camera to pre-configured preset position 0~9.                                                    |  |
|                                                                                                    | -(12)<br>-(14)                                                                                                    | (5) Preset          | Press "Preset" + "Number button (0~9)" to set the preset position.                               |  |
|                                                                                                    | –(15)<br>⊢(17)<br>–(19)                                                                                                    | (6) Reset           | Press " <b>Reset</b> " + "Number button (0~9)" to cancel pre-configured preset position.         |  |
|                                                                                                    | -(20)                                                                                                    | (7) WDR             | Turn on/off WDR function.                                                                        |  |
|                                                                                                    | -(22)                                                                                                    | (8) BLC             | Turn on/off backlight compensation.                                                              |  |
| (23)                                                                                                    | _(24)                                                                                                    | (9) ▲, ♥, ◀, & ►    | Pan and tilt the camera.                                                                         |  |
|                                                                                                    |                                                                                                    | (10) Enter          | Access the OSD menu, confirm the selection or make a selection in OSD menu.                      |  |
|                                                                                                    |                                                                                                    | (11) PT Reset       | Reset the Pan-Tilt position.                                                                     |  |
| (12) L/R DIR                                                                                                    | <ul> <li>Left and right orientation setting.</li> <li>Press "L/R DIR" + "#1" button to reset setting.</li> <li>Press "L/R DIR" + "#2" button to move to opposite direction.</li> </ul> |                     |                                                                                                  |  |
| (13) Zoom +/-                                                                                                    | Zoom                                                                                                    | Zoom in/out slowly. |                                                                                                  |  |
| (14) MF/Far/Near                                                                                                    | Enable manual focus. Use Far/Near to adjust the focus.                                                                                                    |                     |                                                                                                  |  |
| (15) Zoom Fast +/-                                                                                                    | Zoom in/out fast.                                                                                                    |                     |                                                                                                  |  |
| (16) Pan-tilt Fast/Slow                                                                                                    | Pan-Tilt speed adjustment.                                                                                                    |                     |                                                                                                  |  |
| (17) AF                                                                                                    | Auto focus.                                                                                                    |                     |                                                                                                  |  |
| (18) Auto Tracking                                                                                                    | Auto Tracking on/off.                                                                                                    |                     |                                                                                                  |  |
| (19) Freeze                                                                                                    | Freeze the live image.                                                                                                    |                     |                                                                                                  |  |
| (20) EV +/-                                                                                                    | <ul> <li>Short press to adjust EV level.</li> <li>Long press EV+ to turn on RTMP.</li> <li>Long press EV- to turn off RTMP.</li> </ul>                                                 |                     |                                                                                                  |  |
| (21) Switch                                                                                                    | Change presenter.                                                                                                    |                     |                                                                                                  |  |
| (22) Tracking Point                                                                                                    | When presenter enters this area, the camera will start tracking.                                                                                                    |                     |                                                                                                  |  |
| (23) Upper Body                                                                                                    | Presenter's size on screen is upper body.                                                                                                    |                     |                                                                                                  |  |
| (24) Full Body                                                                                                    | Presenter's size on screen is full body.                                                                                                    |                     |                                                                                                  |  |

#### **Tracking Point Setup**

Set up a tracking point as a start point of auto tracking. In general, tracking point is set at position of speaker and when camera detects people show at tracking point, camera will start to tracking. Also, when tracking is lost, camera will go back to tracking point after few seconds.

- 1. Press (MENU) button on remote control to call out OSD menu.
- 2. Go to Network > DHCP > On. Then, go to System > Information to check IP address of the camera.

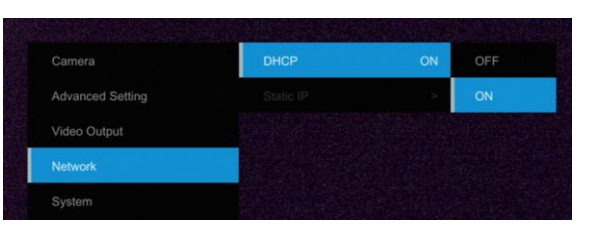

3. Next, open the browser on your PC/laptop, enter the IP address of the camera, and connect to camera (Default login account and password are admin/admin). User should see the camera Web UI.

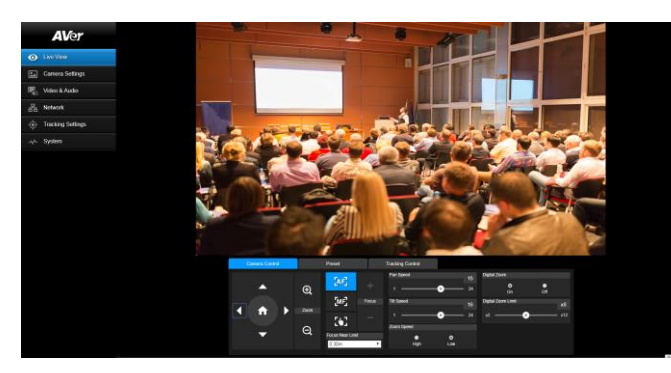

4. Select Tracking Settings > Presenter. Use ▲, ▼, ◀, ►, ⊕ and ⊖ to set the camera position,

then, select Save to Preset 1 to save the tracking point. For more detail about setting of tracking, please refer to user manual

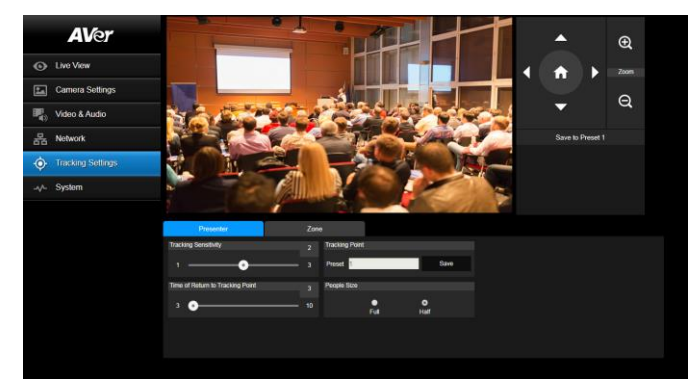

#### Federal Communication Commission Interference Statement

NOTE: This equipment has been tested and found to comply with the limits for a Class A digital device, pursuant to part 15 of the FCC Rules. These limits are designed to provide reasonable protection against harmful interference when the equipment is operated in a commercial environment. This equipment generates, uses, and can radiate radiofrequency energy and, if not installed and used in accordance with the instruction manual, may cause harmful interference to radio communications. Operation of this equipment in a residential area is likely to cause harmful interference in which case the user will be required to correct the interference at his own expense.

FCC Caution: Any changes or modifications not expressly approved by the party responsible for compliance could void the user's authority to operate this equipment.

This device complies with part 15 of the FCC Rules.

The Operation is subject to the following two conditions:

(1) This device may not cause harmful interference, and

(2) this device must accept any interference received, including interference that may cause undesired operation.

This Class A digital apparatus complies with Canadian ICES-003. Cet appareil numérique de la classe A est conforme à la norme NMB-003 du Canada.

Warning: This is a class A product. In a domestic environment this product may cause radio interference in which case the user may be required to take adequate measures.

限用物質含有情況標示資訊參考下列網址:https://tw.aver.com/page/RoHS

Caution

- Risk of explosion if battery is replaced by an incorrect type. -
- Dispose of used batteries in a safe and proper manner. -

#### ©2022 AVer Information Inc. All rights reserved.

All rights of this object belong to AVer Information Inc. Reproduced or transmitted in any form or by any means without the prior written permission of AVer Information Inc. is prohibited. All information or specifications are subject to change without prior notice.

#### Contact Information

https://www.aver.com

8F. No.157. Da-An Rd.

Tel: +886 (2) 2269 8535

Taiwan

Headquarters AVer Information Inc.

Tucheng Dist., New Taipei City

#### **USA Branch Office** AVer Information Inc.

https://www.averusa.com 668 Mission Ct.

Fremont, CA 94539, USA Tel: +1 (408) 263 3828 Toll-free: +1 (877) 528 7824

**Europe Branch Office** AVer Information Europe B.V.

https://www.avereurope.com Westblaak 134, 3012KM. Rotterdam. The Netherlands Tel: +31 (0) 10 7600 550 Technical support: eu.rma@aver.com

#### Japan Branch Office

アバー・インフォメーション株式会社 https://ip.aver.com 〒160-0023 日本東京都新宿区西新宿 3-2-26 立花新宿ビル7階 Tel: +81 (0) 3 5989 0290 テクニカル・サポート: VCInfo.JP@aver.com

Vietnam Branch Office

support.usa@aver.com

Technical support:

Công ty TNHH AVer Information (Viêt Nam) Tầng 5, 596 Nguyễn Đình Chiểu, P.3, Quân 3, Thành phố Hồ Chí Minh 700000, Việt Nam Tel: +84 (0)28 22 539 211